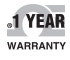

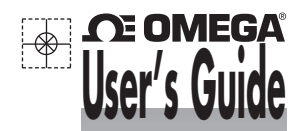

# Shop online at omega.com® e-mail: info@omega.com For latest product manuals:

omegamanual.info

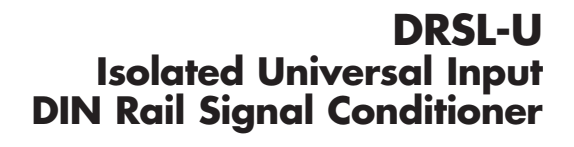

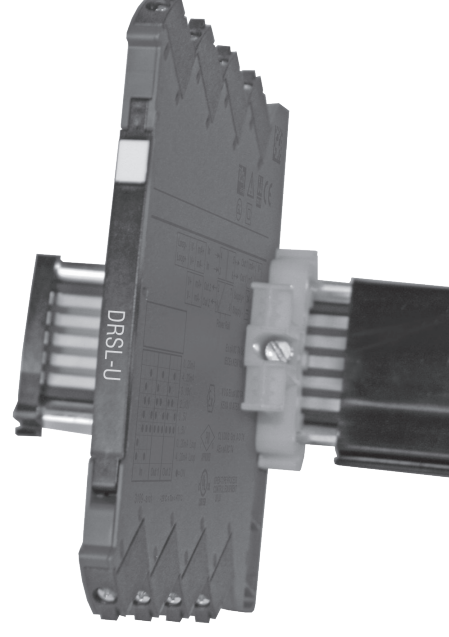

# **CE OMEGA**®

omega.com info@omega.com

# Servicing North America:

U.S.A.: Omega Engineering, Inc., One Omega Drive, P.O. Box 4047 Stamford, CT 06907-0047 USA Toll-Free: 1-800-826-6342 (USA & Canada only) Customer Service: 1-800-622-2378 (USA & Canada only) Engineering Service: 1-800-872-9436 (USA & Canada only) Tel: (203) 359-1660 Fax: (203) 359-7700 e-mail: info@omega.com

# For Other Locations Visit omega.com/worldwide

The information contained in this document is believed to be correct, but OMEGA accepts no liability for any errors it contains, and reserves the right to alter specifications without notice. WARNING: These products are not designed for use in, and should not be used for, human applications.

# ISOLATED UNIVERSAL SIGNAL CONDITONER DRSL-U

# CONTENTS

| Warning                                                       | 2  |
|---------------------------------------------------------------|----|
| Safety instructions                                           | 4  |
| UL installation                                               | 4  |
| Flexible supply                                               | 5  |
| Mounting and demounting of DRSL Series                        | 6  |
| Installation on DIN rail                                      | 7  |
| Supply of power rail                                          | 7  |
| Side label                                                    | 7  |
| Highlights                                                    | 8  |
| Advanced features                                             | 8  |
| Applications                                                  | 8  |
| Technical characteristics                                     | 8  |
| Product overview                                              | 9  |
| DRSL-DISPLAY / programming front                              | 10 |
| DRSL-ADAPTOR                                                  | 11 |
| Display readout on the DRSL-DISPLAY of sensor error detection |    |
| and input signal outside range                                | 17 |
| Sensor error detection limits                                 | 17 |
| Error indications                                             | 18 |
| Connections                                                   | 19 |
| Installation on power rail                                    | 20 |
| Marking                                                       | 21 |
| LED indication                                                | 22 |
| Default configuration                                         | 23 |
| Configuration / operating the function keys                   | 24 |
| Routing diagram                                               | 28 |
| Routing diagram, Advanced settings (ADV.SET)                  | 29 |
| Scrolling help text in display line 3                         | 30 |

NB.: Click on the entries in the table of contents to go to the desired section.

# WARNING

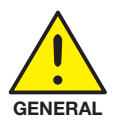

To avoid the risk of electric shock and fire, the safety instructions of this manual must be observed and the guidelines followed. The specifications must not be exceeded, and the device must only be applied as described in the following.

Prior to the commissioning of the device, this manual must be examined carefully.

Only qualified personnel (technicians) should install this device. If the equipment is used in a manner not specified by the manufacturer, the protection provided by the equipment may be impaired.

Until the device is fixed, do not connect hazardous voltages to the device.

Repair of the device must be done by OMEGA Engineering only.

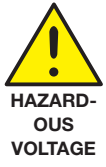

# WARNING

In applications where hazardous voltage is connected to in-/ outputs of the device, sufficient spacing or isolation from wires, terminals and enclosure to surroundings (incl. neighbouring devices), must be ensured to maintain protection against electric shock.

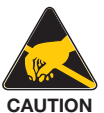

The connector behind the front cover of DRSL-U is connected to the input terminals on which dangerous voltages can occur.

Potential electrostatic charging hazard. To avoid the risk of explosion due to electrostatic charging of the enclosure, do not handle the units unless the area is known to be safe, or appropriate safety measures are taken to avoid electrostatic discharge.

# SYMBOL IDENTIFICATION

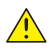

Triangle with an exclamation mark: Read the manual before installation and commissioning of the device in order to avoid incidents that could lead to personal injury or mechanical damage.

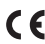

**CE** The CE mark proves the compliance of the device with the essential requirements of the directives.

# SAFETY INSTRUCTIONS

#### RECEIPT AND UNPACKING

Unpack the device without damaging it and check whether the device type corresponds to the one ordered. The packing should always follow the device until this has been permanently mounted.

#### ENVIRONMENT

Avoid direct sunlight, dust, high temperatures, mechanical vibrations and shock, as well as rain and heavy moisture. If necessary, heating in excess of the stated limits for ambient temperatures should be avoided by way of ventilation. All devices can be used for Measurement Category II and Pollution Degree 2. The module is designed to be safe at least under an altitude up to 2 000 m.

#### MOUNTING

Only technicians who are familiar with the technical terms, warnings, and instructions in the manual and who are able to follow these should connect the device.

Should there be any doubt as to the correct handling of the device, please contact OMEGA Engineering, www.omega.com

Mounting and connection of the device should comply with national legislation for mounting of electric materials, i.e. wire cross section, protective fuse, and location.

Descriptions of input / output and supply connections are shown in this manual and on the side label.

The device is provided with field wiring terminals and shall be supplied from a Power Supply having double / reinforced insulation. A power switch should be easily accessible and close to the device. The power switch shall be marked as the disconnecting unit for the device.

DRSL Series must be mounted on a DIN rail according to EN 60715.

#### UL INSTALLATION

Use 60/75°C copper conductors only. Wire size ...... AWG 26-12 UL file number...... E70366

The device is an Open Type Listed Process Control Equipment. To prevent injury resulting from accessibility to live parts the equipment must be installed in an enclosure.

The power supply unit must comply with NEC Class 2, as described by the National Electrical Code<sup>®</sup> (ANSI / NFPA 70).

#### CLEANING

When disconnected, the device may be cleaned with a cloth moistened with distilled water

# FLEXIBLE SUPPLY

The units can be supplied with 24 VDC+30% via direct wiring and a loop between the devices. This permits the supply of up to 130 units.

The power connector unit DRSL-PCU is a standalone supply unit which supplies the power rail. With DRSL-PCU. up to 100 units can be supplied.

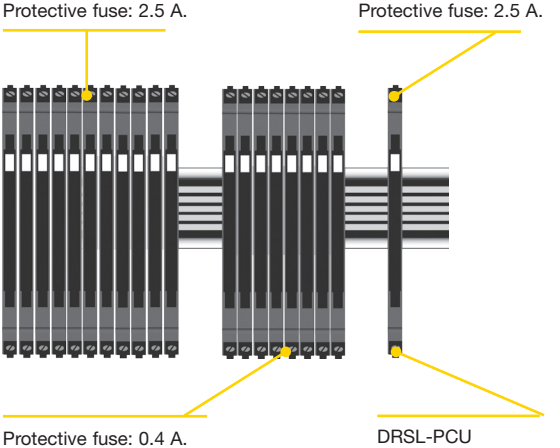

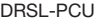

Alternatively, the 24 V supply voltage can be distributed via a power rail that receives the voltage from another connected unit (DRSL-DC1, DRSL-DC2, DRSL-DC3, DRSL-SP1, DRSL-SP1, or DRSL-U, ). In this way up to 20 units can be supplied.

Fuse characteristics: The 2.5 A fuse must break after not more than 120 seconds at 6.4 A.

# MOUNTING AND DEMOUNTING OF DRSL Series

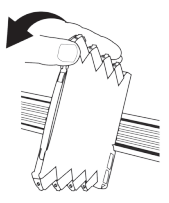

#### Picture 1:

Mounting on DIN rail / power rail. Click the device onto the rail

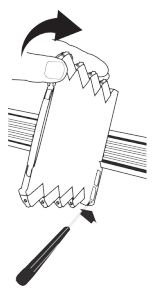

#### Picture 2:

Demounting from DIN rail / power rail .

First, remember to demount the connectors with hazardous voltages. Detach the device from the rail by lifting the bottom lock.

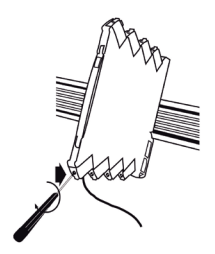

**Picture 3:** Wire size 0.13 x 2.5 mm<sup>2</sup> stranded wire. Screw terminal torque 0.5 Nm.

# INSTALLATION ON DIN RAIL

To avoid short circuit between the power rail connectors on the 3000 devices and the screws holding the 7.5 mm DIN rail, the head of the screws shall be no more than 3.5 mm high.

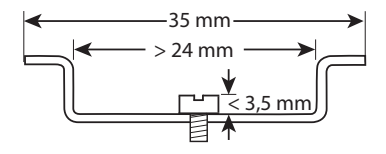

# SUPPLY OF POWER RAIL

It is possible to supply the power rail via the supply terminals. The terminals can pass a current of max. 400 mA.

# SIDE LABEL

Terminal numbers

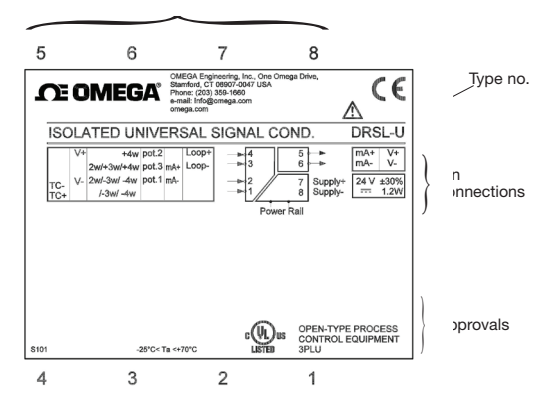

# ISOLATED UNIVERSAL SIGNAL CONDITIONER DRSL-U

### Highlights

- Input for RTD, TC, Ohm, potentiometer, mA and V
- 2-wire supply > 15 V
- Output for current and voltage

### Advanced features

Programmable by way of detachable display front DRSL-DISPLAY and DRSL-ADAPTOR, process calibration, signal simulation, password protection, error diagnostics and help text available in several languages.

### Applications

- Linearized, electronic temperature measurement with RTD or TC sensor.
- Conversion of linear resistance variation to a standard analogue current / voltage signal, i.e. from solenoids and butterfly valves or linear movements with attached potentiometer.
- Power supply and signal isolator for 2-wire transmitters.
- · Process control with standard analog output.
- Galvanic separation of analog signals and measurement of floating signals.

### **Technical characteristics**

- When DRSL-U is used in combination with the DRSL-DISPLAY display/ programming front and DRSL-ADAPTOR, all operational parameters can be modified to suit any application. As the DPSL-U is designed with electronic hardware switches, it is not necessary to open the device for setting of DIPswitches.
- A green front LED indicates normal operation and malfunction.
- Continuous check of vital stored data for safety reasons.
- 3-port 2.5 kVAC galvanic isolation.

### Product overview

| Model No.              | DRSL-U                                                                          |
|------------------------|---------------------------------------------------------------------------------|
| Product Name           | Isolated universal signal conditioner                                           |
| Description            | Universal DC / DC and temperature<br>signal conditioner with loop supply output |
| Parameterisation       | DRSL-DISPLAY/DRSL-ADAPTOR                                                       |
| Input signal           | RTD, TC and potentiometer<br>2-, 3-, and 4-wire<br>010 V<br>020 mA              |
| Sensor type            | All standard Pt, Ni, TC                                                         |
| CJC sensor             | Internal Pt100                                                                  |
| Loop supply output     | > 15 V<br>@ 20 mA                                                               |
| Output signal (active) | 020 mA / 010 V                                                                  |
| Approvals              | UL, safety                                                                      |

# **DRSL-DISPLAY DISPLAY / PROGRAMMING FRONT**

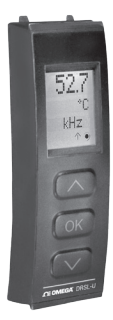

### Functionality

The simple and easily understandable menu structure and the explanatory help texts guide you effortlessly and automatically through the configuration steps, thus making the product very easy to use. Functions and configuration options are described in the section "Configuration /operating the function keys".

### Application

- Communications interface for modification of operational parameters in DRSL-U.
- Can be moved from one DRSL-U device to another and download the configuration of the first device to subsequent devices.

### **Technical characteristics**

- LCD display with 4 lines; Line 1 (H=5.57 mm) shows input signal, line 2 (H=3.33 mm) shows units, line 3 (H=3.33 mm) shows analog output or tag no. and line 4 shows communication status.
- Programming access can be blocked by assigning a password. The password is saved in the device in order to ensure a high degree of protection against unauthorised modifications to the configuration.

### Mounting / installation

 Click DRSL-DISPLAY into the adapter DRSL-ADAPTOR and connect the adapter to DRSL-U.

# **DRSL- ADAPTOR**

Connect the adapter by opening the front plate on DRSL-U and inserting the jack into the plug.

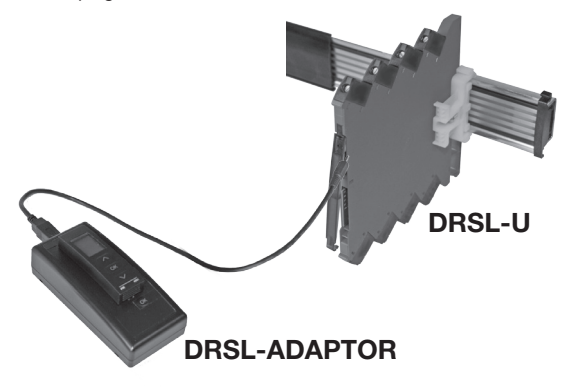

# Order codes: DRSL-U = Isolated universal signal conditioner DRSL-DISPLAY = Display / programming front DRSL-ADAPTOR = Configuration adapter

#### **Electrical specifications:**

| Specifications range                        | -25°C to +70°C                                |
|---------------------------------------------|-----------------------------------------------|
| Common specifications:                      |                                               |
| Supply voltage, universal                   | 16.831.2 VDC                                  |
| Max. consumption                            | 1.2 W                                         |
| Fuse                                        | 400 mA SB / 250 VAC                           |
| Isolation voltage, test / working           | 2.5 kVAC / 300 VAC                            |
| Communications interface                    | Programming front DRSL-DISPLAY / DRSL-ADAPTOR |
| Signal / noise ratio                        | Min. 60 dB (0100 kHz)                         |
| Response time (090%, 10010%):               |                                               |
| Temperature input                           | 1 s                                           |
| mA / V input                                | 400 ms                                        |
| Calibration temperature                     | 2028°C                                        |
| Accuracy, the greater of the general and ba | sic values:                                   |

| General values |                          |                                |
|----------------|--------------------------|--------------------------------|
| Input<br>type  | Absolute<br>accuracy     | Temperature<br>coefficient     |
| All            | $\leq \pm 0.1\%$ of span | $\leq \pm 0.01\%$ of span / °C |

| Basic values                                                                                                    |                             |                                                                                                    |  |
|----------------------------------------------------------------------------------------------------|-----------------------------|----------------------------------------------------------------------------------------------------|--|
| Input<br>type                                                                                                    | Basic<br>accuracy           | Temperature<br>coefficient                                                                                       |  |
| mA                                                                                                    | ≤ ±16 µA                    | ≤ ±1.6 µA / °C                                                                                                   |  |
| 01 V & 0.21 V                                                                                                    | $\leq \pm 0.8 \text{ mV}$   | $\leq \pm 0.08 \text{ mV} / ^{\circ}\text{C}$                                                                    |  |
| 05 V, 15 V,<br>010 V & 210 V                                                                                                    | $\leq \pm 8 \text{ mV}$     | $\leq \pm 0.8$ mV / °C                                                                                           |  |
| Pt100, Pt200,<br>Pt 1000                                                                                                    | ≤ ±0.2°C                    | ≤ ±0.02°C / °C                                                                                                   |  |
| Pt500, Ni100,<br>Ni120, Ni 1000                                                                                                    | ≤ ±0.3°C                    | ≤ ±0.03°C / °C                                                                                                   |  |
| Pt50, Pt400, Ni50                                                                                                    | $\leq \pm 0.4^{\circ}C$     | ≤ ±0.04°C / °C                                                                                                   |  |
| Pt250, Pt300                                                                                                    | $\leq \pm 0.6^{\circ}C$     | $\leq \pm 0.06^{\circ}C / ^{\circ}C$                                                                             |  |
| Pt20                                                                                                    | $\leq \pm 0.8^{\circ}C$     | $\leq \pm 0.08^{\circ}C / {}^{\circ}C$                                                                           |  |
| Pt10                                                                                                    | ≤ ±1.4°C                    | $\leq \pm 0.14^{\circ}C / {}^{\circ}C$                                                                           |  |
| TC type:<br>E, J, K, L, N, T, U                                                                                                    | ≤ ±1°C                      | ≤ ±0.1°C / °C                                                                                                    |  |
| TC type: R, S, W3,<br>W5, LR                                                                                                    | ≤ ±2°C                      | ≤ ±0.2°C / °C                                                                                                    |  |
| TC type: B<br>160400°C                                                                                                    | ≤ ±4.5°C                    | ≤ ±0.45°C / °C                                                                                                   |  |
| TC type: B<br>4001820°C                                                                                                    | ≤ ±2°C                      | $\leq \pm 0.2^{\circ}C / {}^{\circ}C$                                                                            |  |
| Conducted RF/LF immunity influence < ±0.5% of span<br>Extended EMC immunity:<br>ESD / HF / Burst / Surge immunity influence < ±1% of span                  |                             |                                                                                                    |  |
| Auxiliary supplies:<br>2-wire supply (termina<br>Max. wire size<br>Screw terminal torque<br>Relative humidity<br>Dimensions<br>Protection degree<br>Weight | al 3 and 4) 25.<br>0.1<br>9 | 15 VDC / 020 mA<br>32.5 mm <sup>2</sup> stranded wire<br>Nm<br>15% RH (non-cond.)<br>3 x 6.1 x 115 mm<br>10<br>9 |  |

RTD, linear resistance and potentiometer input:

| Input         | Min.   | Max.    | Standard  |
|---------------|--------|---------|-----------|
| type          | value  | value   |           |
| Pt100         | -200°C | +850°C  | IEC60751  |
| Ni100         | -60°C  | +250°C  | DIN 43760 |
| Lin. R        | 0 Ω    | 10000 Ω | -         |
| Potentiometer | 10 Ω   | 100 kΩ  | -         |

Input for RTD types:

#### TC input:

| Туре | Min.<br>value | Max.<br>value | Standard     |
|------|---------------|---------------|--------------|
| В    | 0°C           | +1820°C       | IEC 60584-1  |
| E    | -100°C        | +1000°C       | IEC 60584-1  |
| J    | -100°C        | +1200°C       | IEC 60584-1  |
| K    | -180°C        | +1372°C       | IEC 60584-1  |
| L    | -200°C        | +900°C        | DIN 43710    |
| N    | -180°C        | +1300°C       | IEC 60584-1  |
| R    | -50°C         | +1760°C       | IEC 60584-1  |
| S    | -50°C         | +1760°C       | IEC 60584-1  |
| Т    | -200°C        | +400°C        | IEC 60584-1  |
| U    | -200°C        | +600°C        | DIN 43710    |
| W3   | 0°C           | +2300°C       | ASTM E988-90 |
| W5   | 0°C           | +2300°C       | ASTM E988-90 |
| LR   | -200°C        | +800°C        | GOST 3044-84 |

Cold junction compensation (CJC)

via internal CJC sensor ..... ±(2.0°C + 0.4°C \* Δt)

Sensor error current:

| when detecting | Nom. 2 µA |
|----------------|-----------|
| else           | 0 μΑ      |

## Current input:

| Measurement range               | 020 mA                             |
|---------------------------------|------------------------------------|
| Programmable measurement ranges | 020 and 420 mA                     |
| Input resistance                | Nom. 20 $\Omega$ + PTC 50 $\Omega$ |
| Sensor error detection:         |                                    |
| Loop break 420 mA               | Yes                                |

### Voltage input:

| Measurement range               | 012 VDC               |
|---------------------------------|-----------------------|
| Programmable measurement ranges | 01 / 0.21 / 05 / 15 / |
|                                 | 010 and 210 VDC       |
| Input resistance                | Nom. 10 MΩ            |

## Current output:

| Signal range (span)             | 020 mA                              |
|---------------------------------|-------------------------------------|
| Programmable signal ranges      | 020 / 420 / 200 / 204 mA            |
| Load (max.)                     | 20 mA / 600 Ω / 15 VDC              |
| Load stability                  | $\leq$ 0.01% of span / 100 $\Omega$ |
| Sensor error detection          | 0 / 3.5 / 23 mA / none              |
| NAMUR NE 43 Upscale / Downscale | 23 mA / 3.5 mA                      |
| Output limitation:              |                                     |
| on 420 and 204 mA signals       | 3.820.5 mA                          |
| on 020 and 200 mA signals       | 020.5 mA                            |
| Current limit                   | ≤ 28 mA                             |
| Voltage output:                 |                                     |

#### Voltage output:

| Signal range               | 010 VDC                     |
|----------------------------|-----------------------------|
| Programmable signal ranges | 01 / 0.21 / 010 / 05 / 15 / |
|                            | 210 / 10 / 10.2 / 50 / 51 / |
|                            | 100 / 102 V                 |
| Load (min.)                | >10 kΩ                      |

### Approvals

| EMC 2004/108/EC         | EN 61326-1      |
|-------------------------|-----------------|
| LVD 2006/95/EC          | EN 61010-1:2001 |
| UL, Standard for Safety | UL 61010-1      |
| Safe Isolation          | EN 61140        |

of span = of the currently selected measurement range

# Display readout on the DRSL-DISPLAY of sensor error detection and input signal outside range

|         | Sensor error check: |                         |
|---------|---------------------|-------------------------|
| Device: | Configuration       | Sensor error detection: |
|         | OUT.ERR=NONE.       | OFF                     |
| DHSL-U  | Else:               | ON                      |

| Outside reage readout (NLLO, INLLI), |                                                                       |         |                          |  |
|--------------------------------------|-----------------------------------------------------------------------|---------|--------------------------|--|
| Utiside range readout (IN.LO, IN.H): |                                                                       |         |                          |  |
|                                      | If the valid range of the A/D converter of the polynomial is exceeded |         |                          |  |
| Input                                | Range                                                                 | Readout | Limit                    |  |
|                                      | 0.11/(0.0.11/                                                         | IN.LO   | < -25 mV                 |  |
| VOLT                                 | 01 V / 0.21 V                                                         | IN.HI   | > 1.2 V                  |  |
| VOLI                                 | 0 10 1/ 2 10 1                                                        | IN.LO   | < -25 mV                 |  |
|                                      | 010 V / 210 V                                                         | IN.HI   | > 12 V                   |  |
|                                      |                                                                       |         | < -1.05 mA               |  |
| CORR                                 | 020 IIIA / 420 IIIA                                                   | IN.HI   | > 25.05 mA               |  |
|                                      | 0,800 0                                                               | IN.LO   | < -10 Ω                  |  |
|                                      | 0800 22                                                               | IN.HI   | > ca. 1075 Ω             |  |
| LIN.R                                | 010 kΩ                                                                | IN.LO   | < -10 Ω                  |  |
|                                      |                                                                       | IN.HI   | > 110 kΩ                 |  |
| РОТМ                                 | 0100%                                                                 | IN.LO   | < -0.5 %                 |  |
|                                      |                                                                       | IN.HI   | > 100.5 %                |  |
| TEMP                                 | TC / Pt100                                                            | IN.LO   | < temperature range -2°C |  |
| IEWP                                 |                                                                       | IN.HI   | > temperature range +2°C |  |

| Display readout below min / above max. (-1999, 9999): |                     |       |                        |  |
|-------------------------------------------------------|---------------------|-------|------------------------|--|
| Input                                                 | Range Readout Limit |       |                        |  |
|                                                       |                     | -1999 | Display readout <-1999 |  |
| All                                                   | All                 | 9999  | Display readout >9999  |  |

### Sensor error detection limits

| Sensor error detection (SE.BR, SE.SH): |                                                             |         |                         |
|----------------------------------------|-------------------------------------------------------------|---------|-------------------------|
| Input                                  | Range                                                       | Readout | Limit                   |
| CURR                                   | Loop break (420 mA)                                         | SE.BR   | <= 3.6 mA; > = 21 mA    |
| POTM                                   | All, SE.BR on all 3-wire                                    | SE.BR   | > ca. 126 kΩ            |
|                                        | 0800 Ω                                                      | SE.BR   | > ca. 875 Ω             |
| LIN.R                                  | 010 kΩ                                                      | SE.BR   | > ca. 11 kΩ             |
|                                        | TC                                                          | SE.BR   | > ca. 750 kΩ / (1.25 V) |
| TEMP                                   | RTD, 2-, 3-, and 4-wire<br>No SE.SH for Pt10, Pt20 and Pt50 | SE.BR   | > ca. 15 kΩ             |
|                                        |                                                             | SE.SH   | < ca. 15 Ω              |

### Error indications

| Readout at hardware error                            |         |                                                                                     |
|------------------------------------------------------|---------|-------------------------------------------------------------------------------------|
| Error search                                         | Readout | Error cause                                                                         |
| CJC sensor error - check device temperature          | CJ.ER   | Defect CJC sensor or CJC<br>temperature out<br>allowed range **                     |
| Flash memory error - default configuration is loaded | FL.ER   | Error in FLASH<br>(configuration)*                                                  |
| No communication                                     | NO.CO   | No communication                                                                    |
| Input error - check input connection and reset power | IN.ER   | Error levels on<br>measurement inputs*                                              |
| Programming mode only - no output signal             | PROG.   | Offline configuration mode<br>(DRSL-U powered by<br>communications<br>interface)*** |
| Invalid configuration type or version                | TY.ER   | Configuration read from<br>EEprom has invalid type<br>or rev. no.                   |
| Hardware error                                       | RA.ER   | RAM memory error*                                                                   |
| Hardware error                                       | EE.ER   | EEPROM memory error*                                                                |
| Hardware error                                       | NO.CA   | Device not<br>factory-calibrated                                                    |
| Hardware error                                       | AD.ER   | A/D converter error*                                                                |
| Hardware error                                       | EF.ER   | External Flash error*                                                               |
| Hardware error                                       | IF.ER   | Internal Flash error*                                                               |

I All error indications in the display flash once per second (1 Hz), and the corresponding help text is shown. If the error is a sensor error, the display backlight flashes as well - this is acknowledged (stopped) by pushing the OK button.

- \* Error is acknowledged by entering the menu and saving or by resetting the device power
- \*\* Error can be disregarded by selecting input type different than TC.
- \*\*\* Error indication does not flash. Error is acknowledged by connecting device power.

# CONNECTIONS

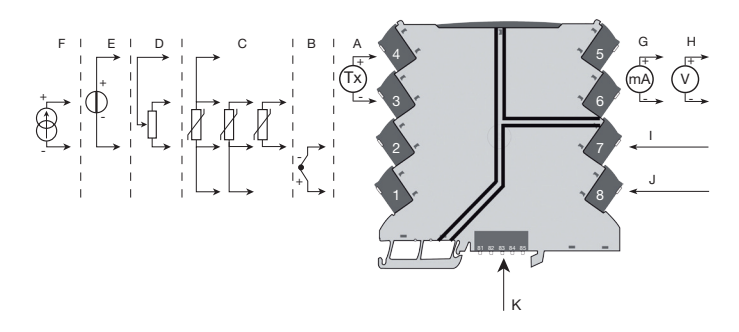

| Α | Current 1     |
|---|---------------|
| в | тс            |
| С | RTD           |
| D | Potentiometer |
| Е | Voltage       |
| F | Current 2     |

| G | Current |
|---|---------|
| н | Voltage |

| Т | Supply +               |
|---|------------------------|
| J | Supply -               |
| к | Power rail connections |

# INSTALLATION ON POWER RAIL

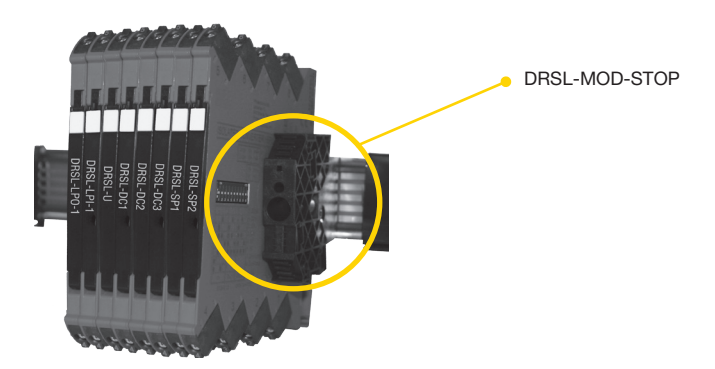

The DRSL-U can be installed on a power rail (DRSL-PWR-RAIL) supported, if necessary, by module stop for power rail (DRSL-MOD-STOP). Power supply units can be mounted on the power rail according to customer requirements.

# MARKING

The front cover of the DRSL-U series has been designed with an area for affixation of a clickon marker. The area assigned to the marker measures 5 x 7.5 mm. Markers from Weidmüller's MultiCard System, type MF 5/7.5, are suitable.

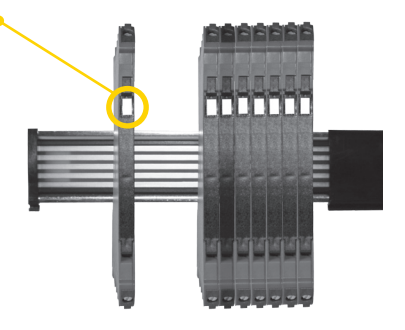

# LED INDICATION

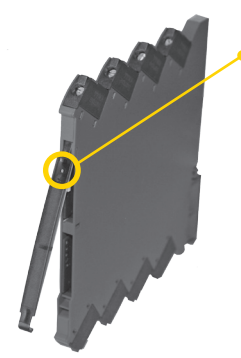

The device is equipped with a green power LED in the front to indicate the operation status, see the table below.

| LED                                  | Condition                                                                 | Output and<br>loop supply | Action required                        |
|--------------------------------------|---------------------------------------------------------------------------|---------------------------|----------------------------------------|
| OFF                                  | No supply /<br>device error or<br>code-flash CRC error                    | De-energized              | Connect supply /<br>replace device     |
| 1 Flash<br>(0.5 s OFF +<br>0.5 s ON) | Power-up or restart                                                       | De-energized              | -                                      |
| Flashing 13 Hz<br>(15 ms ON)         | Device OK                                                                 | Energized                 | -                                      |
| Flashing 1 Hz<br>(15 ms ON)          | Sensor error                                                              | De-energized              | Correct setting and<br>re-power device |
| Flashing 1 Hz<br>(0.5 s ON)          | Restarting due to:<br>Supply error/hardware.<br>RAM or program flow error | De-energized              | Adjust supply /<br>replace device      |

# **DEFAULT CONFIGURATION**

## Input

| Input type 1                         | Temperature |
|--------------------------------------|-------------|
| Voltage input 0                      | 010 V       |
| Current input 4                      | 420 mA      |
| Sensor connection (RTD+resistance) 3 | 3 wire      |
| R input range 0                      | 01000       |
| Temperature unit °                   | °C          |
| Temperature type F                   | Pt          |
| Pt type F                            | Pt100       |
| Ni type                              | Ni100       |
| TC type ł                            | K           |
| Display unit °                       | °C          |
| Decimal point                        | 0.00        |
| Display low 0                        | 0.0         |
| Display high 1                       | 100.0       |

### Output

| Output type           | Current |
|-----------------------|---------|
| Voltage output        | 010 V   |
| Current output        | 420 mA  |
| Analogue out on error | 23 mA   |
| Analogue out low      | 0       |
| Analogue out high     | 150     |
| Output limit          | No      |

### Advanced

| LCD contrast               | 3           |
|----------------------------|-------------|
| LCD backlight              | 4           |
| TAG                        | TAG NO.     |
| Line 3 function            | Analog out  |
| Use calibration            | No          |
| Enable password protection | No          |
| Calibration range          | 0.0 / 100.0 |
| Calibration point          | 0.0 / 100.0 |
| Language                   | UK          |
|                            |             |

# CONFIGURATION / OPERATING THE FUNCTION KEYS

Documentation for routing diagram.

### In general

When configuring the DRSL-U, you will be guided through all parameters and you can choose the settings which fit the application. For each menu there is a scrolling help text which is automatically shown in line 3 on the display.

Configuration is carried out by using the 3 function keys:

- (A) will increase the numerical value or choose the next parameter
- If will decrease the numerical value or choose the previous parameter
- (b) will accept the chosen value and proceed to the next menu
- When configuration is completed, the dispaly will return to the default state 1.0.
- Pressing and holding () will return to the previous menu or return to the default state (1.0) without saving the changed values or parameters.
- If no key is activated for 1 minute, the display will return to the default state (1.0) without saving the changed values or parameters.

### Further explanations

**Password protection:** Programming access can be blocked by assigning a password. The password is saved in the transmitter in order to ensure a high degree of protection against unauthorised modifications to the configuration. Default password 2008 allows acces to all configuration menus.

### Signal and sensor error info via display front DRSL-DISPLAY

Sensor error (see limits in the table) is displayed as SE.BR (sensor break) or SE.SH (sensor short). Signals outside the selected range (not sensor error, see table for limits) are displayed as IN.LO indicating low input signal or IN.HI indicating high input signal. The error indication is displayed in line 3 as text and at the same time the backlight flashes. Line 4 of the display is a status line which displays COM (flashing bullet) indicating correct functioning of DRSL-DISPLAY, and arrow up/down which indicates tendency readout of the input signal.

### Signal and sensor error indication without display front

Status of the unit can also be read from the green LED in the front of the device. Green flashing LED 13 Hz indicates normal operation. Green flashing LED 1 Hz indicates sensor error. No light in the LED indicates internal error.

### Advanced functions

- The unit gives access to a number of advanced functions which can be reached by answering "Yes" to the point "adv.set".
- **Display setup:** Here you can adjust the brightness contrast and the backlight. Setup of TAG number with 6 alphanumerics. Selection of functional readout in line 3 of the display - choose between readout of analogue output or TAG number.
- **Two-point process calibration:** The unit can be process-calibrated in 2 points to fit a given input signal. A low input signal (not necessarily 0%) is applied and the actual value is entered via DRSL-DISPLAY. Then a high signal (not necessarily 100%) is applied and the actual value is entered via DRSL-DISPLAY. If you accept to use the calibration, the unit will work according to this new adjustment. If you later reject this menu point or choose another type of input signal the unit will return to factory calibration.
- Process simulation function: If you say "yes" to the point "EN.SIM" it is possible to simulate an input signal by means of the arrow keys and thus control the output signal up or down. When you finalise the point with  $\bigotimes$ , the unit returns to normal mode.
- Password: Here you can choose a password between 0000 and 9999 in order to protect the unit against unauthorised modifications to the configuration. The unit is delivered default without password. If you have locked the unit with a password by mistake, you can always open the menu by using the master password 2008.
- Language: In the menu "lang.setup" you can choose between 7 different language versions of help texts that will appear in the menu. You can choose between UK, DE, FR, IT, ES, SE and DK.

### Selection of units

After choosing the input signal type you can choose the process units which will be displayed in text line 2 (see table). By selection of temperature input the process value is always displayed in Celsius or Fahrenheit. This is selected in the menu point after selection of temperature input.

### Memory

In the memory menu you can save the configuration of the device in the DRSL-DISPLAY, and then move the DRSL-DISPLAY onto another device of the same type and download the configuration in the new device.

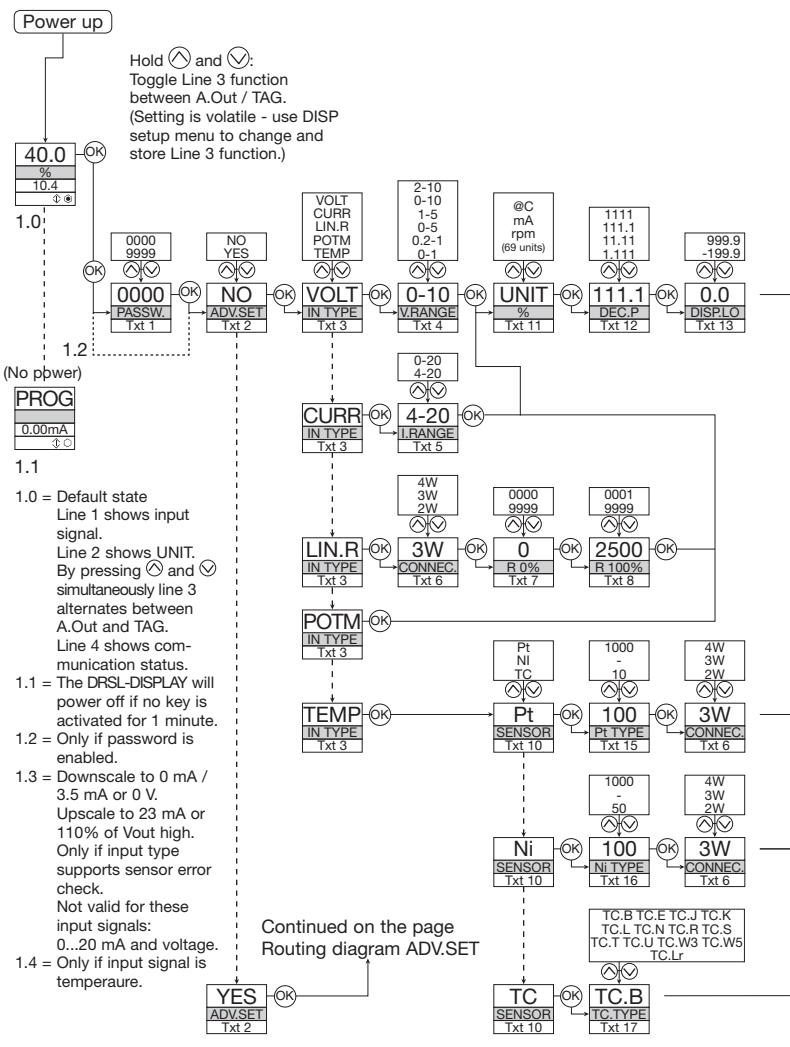

# **ROUTING DIAGRAM**

If no key is activated for 1 minute, the display will return to the default state 1.0 without saving configuration changes.

- Increase value / choose next parameter
- O Decrease value / choose previous parameter
- K Accept the chosen value and proceed to the next menu

Hold 🕅 Back to previous menu / return to menu 1.0 without saving

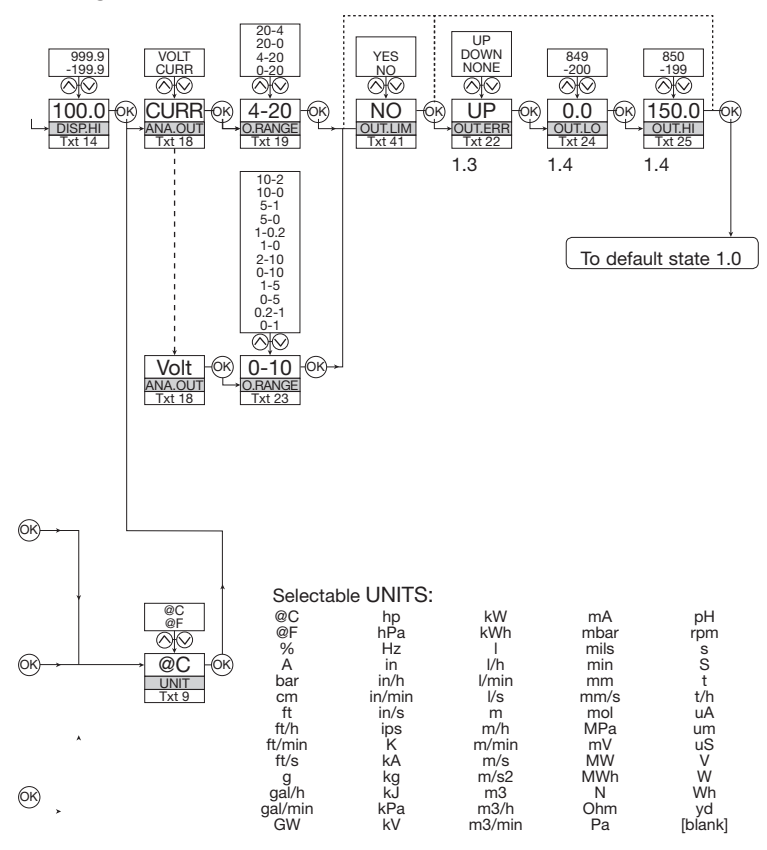

# ROUTING DIAGRAM ADVANCED SETTINGS (ADV.SET)

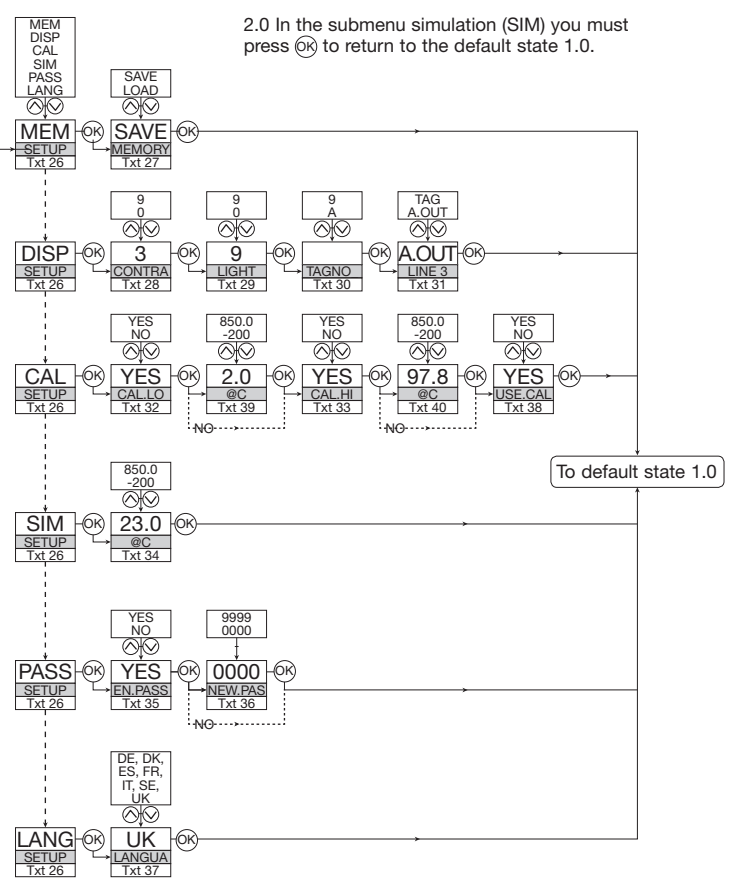

# SCROLLING HELP TEXT IN DISPLAY LINE 3

- [01] Set correct password
- 021 Enter advanced setup menu?
- [03] Select temperature input Select potentiometer input Select linear resistance input Select current input Select voltage input
- [04] Select 0.0-1 V input range Select 0.2-1 V input range Select 0-5 V input range Select 1-5 V input range Select 0-10 V input range Select 2-10 V input range
- [05] Select 0-20 mA input range Select 4-20 mA input range
- [06] Select 2-wire sensor connection Select 3-wire sensor connection Select 4-wire sensor connection
- [07] Set resistance value low
- [08] Set resistance value high
- [09] Select Celsius as temperature unit Select Fahrenheit as temperature unit
- [10] Select TC sensor type Select Ni sensor type Select Pt sensor type
- [11] Select display unit
- [12] Select decimal point position
- [13] Set display range low
- [14] Set display range high
- [15] Select Pt10 as sensor type Select Pt20 as sensor type Select Pt50 as sensor type Select Pt100 as sensor type Select Pt200 as sensor type Select Pt250 as sensor type Select Pt300 as sensor type Select Pt400 as sensor type Select Pt500 as sensor type Select Pt1000 as sensor type
- [16] Select Ni50 as sensor type Select Ni100 as sensor type Select Ni120 as sensor type Select Ni1000 as sensor type
- [17] Select TC-B as sensor type Select TC-E as sensor type Select TC-J as sensor type Select TC-K as sensor type Select TC-L as sensor type Select TC-N as sensor type Select TC-R as sensor type Select TC-S as sensor type Select TC-T as sensor type Select TC-U as sensor type Select TC-W3 as sensor type Select TC-W5 as sensor type Select TC-Lr as sensor type
- [18] Select current as analogue output type Select voltage as analogue output type
- [19] Select 0-20 mA output range Select 4-20 mA output range Select 20-0 mA output range Select 20-4 mA output range

- [22] Select no error action output undefined at error Select downscale at error Select upscale at error
- Select 0.0-1 V output range [23] Select 0.2-1 V output range
- Select 0-5 V output range Select 1-5 V output range Select 0-10 V output range Select 2-10 V output range Select 1-0.0 V output range Select 1-0.2 V output range Select 5-0 V output range Select 5-1 V output range Select 10-0 V output range Select 10-2 V output range
- [24] Set temperature for analogue output low [25] Set temperature for analogue output high
- [26] Enter language setup Enter password setup Enter simulation mode Perform process calibration Enter display setup Perform memory operations
- [27] Load saved configuration into device Save configuration in display front
- [28] Adjust LCD contrast
- [29] Adjust LCD backlight
- [30] Write a 6-character device TAG
- [31] Analogue output value is shown in display line 3 Device TAG is shown in display line 3
- [32] Calibrate input low to process value?
- [33] Calibrate input high to process value?
- [34] Set the input simulation value
- Enable password protection?
- Ì361 Set new password
- Select language
- 1381 Use process calibration values? 1201
- Set value for low calibration point
- Set value for high calibration point ľ401 i411
- Limit output values to output range) [42] Programming mode only - no output signal

#### WARRANTY/DISCLAIMER

OMEGA ENGINEERING, INC. warrants this unit to be free of defects in materials and workmanship for a period of **13 months** from date of purchase. OMEGA's Warranty adds an additional one (1) month grace period to the normal **one (1) year product warranty** to cover handling and shipping time. This ensures that OMEGA's customers receive maximum coverage on each product.

If the unit malfunctions, it must be returned to the factory for evaluation. OMEGA's Customer Service Department will issue an Authorized Return (AR) number immediately upon phone or written request. Upon examination by OMEGA, if the unit is found to be defective, it will be repaired or replaced at no charge. OMEGA's WARRANTY does not apply to defects resulting from any action of the purchaser, including but not limited to mishandling, improper interfacing, operation outside of design limits, improper repair, or unauthorized modification. This WARRANTY is VOID if the unit shows evidence of having been tampered with or shows evidence of having been damaged as a result of excessive corrosion; or current, heat, moisture or vibration; improper specification; misapplication; misuse or other operating conditions outside of OMEGA's control. Components in which wear is not warranted, include but are not limited to contact points, fuses, and triacs.

OMEGA is pleased to offer suggestions on the use of its various products. However, OMEGA neither assumes responsibility for any omissions or errors nor assumes liability for any damages that result from the use of its products in accordance with information provided by OMEGA, either verbal or written. OMEGA warrants only that the parts manufactured by the company will be as specified and free of defects. OMEGA MAKES NO OTHER WARRANTIES OR REPRESENTATIONS OF ANY KIND WHATSOEVER, EXPRESSED OR IMPLIED, EXCEPT THAT OF TITLE, AND ALL IMPLIED WARRANTIES INCLUDING ANY WARRANTY OF MERCHANTABILITY AND FITNESS FOR A PARTICULAR PURPOSE ARE HEREBY DISCLAIMED. LIMITATION OF LIABILITY: The remedies of purchaser set forth herein are exclusive, and the total liability of OMEGA with respect to this order, whether based on contract, warranty, negligence, indemnification, strict liability or otherwise, shall not exceed the purchase price of the component upon which liability is based. In no event shall OMEGA be liable for consequential, incidental or special damages.

CONDITIONS: Equipment sold by OMEGA is not intended to be used, nor shall it be used: (1) as a "Basic Component" under 10 CFR 21 (NRC), used in or with any nuclear installation or activity; or (2) in medical applications or used on humans. Should any Product(s) be used in or with any nuclear installation or activity, medical application, used on humans, or misused in any way, OMEGA assumes no responsibility as set forth in our basic WARRANTY/DISCLAIMER language, and, additionally, purchaser will indemnify OMEGA and hold OMEGA harmless from any liability or damage whatsoever arising out of the use of the Product(s) in such a manner.

#### **RETURN REQUESTS/INQUIRIES**

Direct all warranty and repair requests/inquiries to the OMEGA Customer Service Department. BEFORE RETURNING ANY PRODUCT(S) TO OMEGA, PURCHASER MUST OBTAIN AN AUTHORIZED RETURN (AR) NUMBER FROM OMEGA'S CUSTOMER SERVICE DEPARTMENT (IN ORDER TO AVOID PROCESSING DELAYS). The assigned AR number should then be marked on the outside of the return package and on any correspondence. The purchaser is responsible for shipping charges, freight, insurance and proper packaging to prevent breakage in transit.

FOR **WARRANTY** RETURNS, please have the following information available BEFORE contacting OMEGA:

- 1. Purchase Order number under which the product was PURCHASED,
- Model and serial number of the product under warranty, and
- 3. Repair instructions and/or specific problems relative to the product.

FOR **NON-WARRANTY** REPAIRS, consult OMEGA for current repair charges. Have the following information available BEFORE contacting OMEGA:

- 1. Purchase Order number to cover the COST of the repair,
- 2. Model and serial number of the product, and
- 3. Repair instructions and/or specific problems relative to the product.

OMEGA's policy is to make running changes, not model changes, whenever an improvement is possible. This affords our customers the latest in technology and engineering. OMEGA is a registered trademark of OMEGA ENGINEERING. INC.

© Copyright 2014 OMEGA ENGINEERING, INC. All rights reserved. This document may not be copied, photocopied, reproduced, translated, or reduced to any electronic medium or machine-readable form, in whole or in part, without the prior written consent of OMEGA ENGINEERING, INC.

# Where Do I Find Everything I Need for Process Measurement and Control? OMEGA...Of Course! Shop online at omega.com<sup>SM</sup>

### TEMPERATURE

- Thermocouple, RTD & Thermistor Probes, Connectors, Panels & Assemblies
- Wire: Thermocouple, RTD & Thermistor
- Calibrators & Ice Point References
- Recorders, Controllers & Process Monitors
- Infrared Pyrometers

# PRESSURE, STRAIN AND FORCE

- Transducers & Strain Gages
- Load Cells & Pressure Gages
- Displacement Transducers
- Instrumentation & Accessories

## FLOW/LEVEL

- Rotameters, Gas Mass Flowmeters & Flow Computers
- Air Velocity Îndicators
- Turbine/Paddlewheel Systems
- Totalizers & Batch Controllers

# pH/CONDUCTIVITY

- PH Electrodes, Testers & Accessories
- Benchtop/Laboratory Meters
- Controllers, Calibrators, Simulators & Pumps
- Industrial pH & Conductivity Equipment

## DATA ACQUISITION

- Data Acquisition & Engineering Software
- Communications-Based Acquisition Systems
- Plug-in Cards for Apple, IBM & Compatibles
- Data Logging Systems
- Recorders, Printers & Plotters

## HEATERS

- ☑ Heating Cable
- Cartridge & Strip Heaters
- Immersion & Band Heaters
- Flexible Heaters
- Laboratory Heaters

### ENVIRONMENTAL MONITORING AND CONTROL

- Metering & Control Instrumentation
- Refractometers
- Pumps & Tubing
- Air, Soil & Water Monitors
- Industrial Water & Wastewater Treatment
- PH, Conductivity & Dissolved Oxygen Instruments